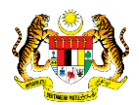

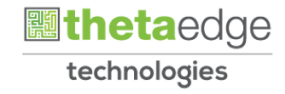

# SISTEM PERAKAUNAN AKRUAN KERAJAAN NEGERI (iSPEKS)

# USER MANUAL (Fasa 3)

# Proses Pemulihan Kata Laluan Pengguna (Portal)

Untuk

JABATAN AKAUNTAN NEGARA MALAYSIA

1 SPEKS

TERHAD

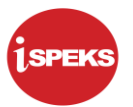

|                   | Ringkasan Penyerahan                                                |
|-------------------|---------------------------------------------------------------------|
| Penerangan        | Objektif dokumen penyediaan Manual Pengguna ini adalah untuk        |
|                   | membantu pengguna sistem memahami aliran proses dan merupakan       |
|                   | bahan rujukan atau panduan penggunaan sistem iSPEKS ini.            |
|                   | Dokumentasi ini juga menerangkan dengan terperinci bagaimana sistem |
|                   | ini berfungsi dan memberi gambaran kepada pengguna bagaimana untuk  |
|                   | menggunakan sistem tersebut.                                        |
| Aliran Kerja atau | Sila rujuk lampiran yang disediakan                                 |
| Aliran Tugas      |                                                                     |
| Kriteria          | Tidak berkenaan.                                                    |
| Penerimaan        |                                                                     |
| Keputusan Ujian   | Tidak berkenaan.                                                    |
| (Jika berkaitan)  |                                                                     |
| Komen             | Tidak berkenaan.                                                    |

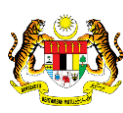

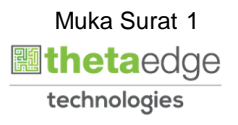

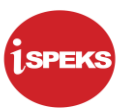

### Pentadbiran dan Pengurusan Dokumen

#### Semakan Dokumen

| No | Versi | Tarikh      | Dikemaskini Oleh           | Catatan   |
|----|-------|-------------|----------------------------|-----------|
| 1  | 1.0   | 26-Oct-2018 | Theta Technologies Sdn Bhd | Versi 1.0 |

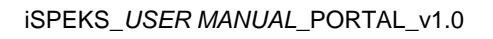

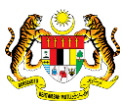

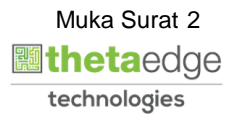

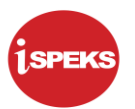

# **ISI KANDUNGAN**

| 1.0 | GLOS | ARI                       | 4 |
|-----|------|---------------------------|---|
| 2.0 | PROS | ES PEMULIHAN KATA LALUAN  | 5 |
|     | 2.1  | Skrin Utama Portal 1SPEKS | 5 |

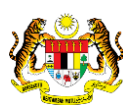

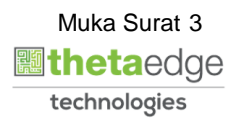

### 1.0 GLOSARI

| Terma  | Keterangan Proses                        |
|--------|------------------------------------------|
| TTSB   | Theta Technologies Sdn. Bhd              |
| iSPEKS | Sistem Perakaunan Akruan Kerajaan Negeri |
| JANM   | Jabatan Akauntan Negara Malaysia         |
| PT     | Modul Portal                             |

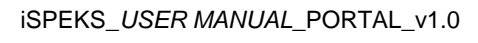

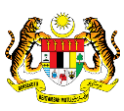

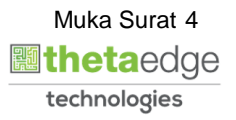

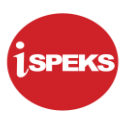

### 2.0 PROSES PEMULIHAN KATA LALUAN

Proses ini adalah untuk membuat pemulihan kata laluan pengguna. Setelah proses berjaya, kata laluan sementara akan dihantar kepada pengguna melalui emel yang telah didaftarkan.Pengguna perlu Log Masuk ke Portal iSPEKS mengguna ID dan Kata Laluan Sementara untuk menukar Kata Laluan Baru.

#### 2.1 Skrin Penyediaan

1. Skrin Log masuk Portal 1SPEKS dipaparkan.

|                                     | SELAMAT DATANG KE<br>PORTAL 1SPEKS<br>JABATAN AKAUNTAN NEGARA MALAYSIA                                                                                                    |
|-------------------------------------|----------------------------------------------------------------------------------------------------|
| Log Masuk                           | Pengenalan                                                                                                    |
| ID Pengguna                         | Portal 1SPEKS adalah satu produk yang dibangunkan oleh Jabatan Akauntan Negara<br>Malaysia bagi membantu Perbendaharaan Negeri membolehkan pengguna<br>mengakses maklumat status pembayaran, slip gaji dan laporan penyata tahunan<br>melalui internet. Portal 1SPEKS mengandungi 3 subsistem iaitu eMaklum, ePaysip<br>dan SEC Webu bergenaparan kecaran geratu di di dalam Bortal 1SPEKS belah |
| Login Kali Pertama Lupa Kata Laluan | dan ecc. walau bagaimanapun, ke semua modul di dalam Portal ISPEKS bolen<br>diakses melalui satu (1) skrin login.                                                                                                    |

| Langkah | Tindakan                              | Catatan |
|---------|---------------------------------------|---------|
| 1       | Klik butang <b>Lupa Kata Laluan</b> . |         |

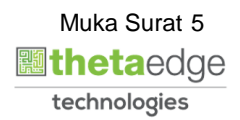

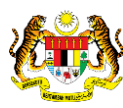

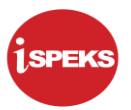

2. Skrin Lupa Kata Laluan dipaparkan

| ł       | PORTAL 1SPEKS<br>NM<br>Sistem Perakaunan Akruan Kerajaan Negeri<br>Lupa Kata Laluan          |         |
|---------|----------------------------------------------------------------------------------------------|---------|
|         | Makluman<br>No Kad Pengenalan akan digunakan sebagai No Pengenalan.<br>Contoh : 810512067890 |         |
|         | No Penger 2 /- 10 Syazikat 831106015268<br>Hantar Isi Semula Keluar<br>3 4                   |         |
| Langkah | Tindakan                                                                                     | Catatan |
| 1       | Kunci masuk maklumat pada medan <b>No.</b><br>Pengenalan/ID Syarikat                         |         |
| 2       | Klik butang <b>Hantar</b> untuk menerima Kata Laluan baru sementara melalui Emel.            |         |
| 3       | Klik butang <b>Isi Semula</b> untuk mengisi semula maklumat.                                 |         |
| 4       | Klik butang <b>Keluar</b> untuk keluar dari Skrin Lupa Kata<br>Laluan.                       |         |

3. Skrin Notifikasi Lupa Kata Laluan telah dihantar ke Emel dipaparkan

|         | SELAMAT DATANG KE<br>PORTAL 1SPEKS<br>Excellent A                                                                                                    | counting @ Your Service                                                                                                    |  |
|---------|----------------------------------------------------------------------------------------------------|----------------------------------------------------------------------------------------------------|--|
|         | Og Masuk     Pengenalan       Pemulihan Kata Laluan telah berjaya. Sila semak emel<br>anda     Portal 1SPEKS adalah satu produk y<br>Malaysia bagi membantu Perbe<br>megakses maklumat status pembi<br>melalui internet. Portal 1SPEKS me<br>dan eEC. Walau bagaimanapun, ke<br>diakses melalui satu (1) skrin login.       Seterusnya | ang dibangunkan oleh Jabatan Akauntan Negara<br>ndaharaan Negeri membolehkan pengguna<br>iyaran, slip gaji dan laporan penyata tahunan<br>ggandungi 3 subsistem iaitu eMaklum, ePayslip<br>semua modul di dalam Portal 1SPEKS boleh |  |
| Langkah | Tindakan                                                                                                    | Catatan                                                                                                    |  |
| 1       | Pemulihan kata Laluan telah berjaya.                                                                                                    |                                                                                                    |  |

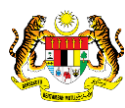

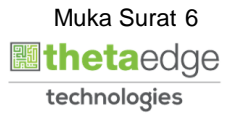

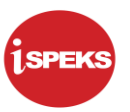

4. Skrin Peti Masuk Emel dipaparkan

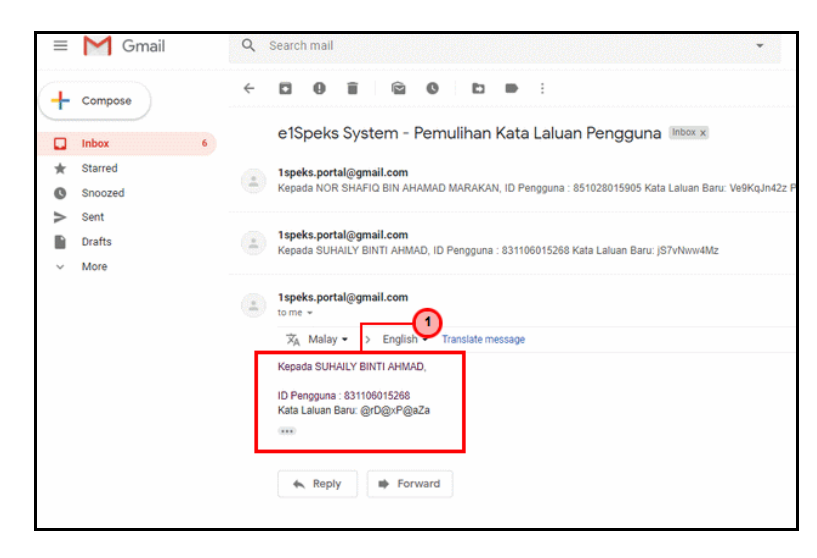

| Langkah | Tindakan                                                                     | Catatan |
|---------|------------------------------------------------------------------------------|---------|
| 1       | Semak dan simpan Kata Laluan sementara yang telah dihantar di email pengguna |         |

5. Skrin Log Masuk Portal iSPEKS dipaparkan

| SELAMAT DATANG<br>PORTAL ISPE                                                                                                    | KE<br>Excellent Accounting @ Your Service                                                                                                    |
|----------------------------------------------------------------------------------------------------|----------------------------------------------------------------------------------------------------|
| Log Masuk<br>Pemulihan Kata Laluan telah berjaya. Sila semak emel<br>anda<br>1<br>1<br>1<br>1<br>1<br>1<br>1<br>1<br>1<br>1<br>1<br>1<br>1<br>1<br>1<br>1<br>1<br>1<br>1 | Pengenalan<br>Portal 1SPEKS adalah satu produk yang dibangunkan oleh Jabatan Akauntan Negara<br>Malaysia bagi membantu Perbendaharaan Negeri membolehkan pengguna<br>mengakses maklumat status pembayaran, slip gaji dan laporan penyata tahunan<br>melalui internet. Portal 1SPEKS mengandungi 3 subsistem iaitu eMaklum, ePayslip<br>dan eEC. Walau bagaimanapun, ke semua modul di dalam Portal 1SPEKS boleh<br>diakses melalui satu (1) skrin login. |
| eMaklum                                                                                                    |                                                                                                    |

| Langkah | Tindakan                                    | Catatan |
|---------|---------------------------------------------|---------|
| 1       | Kunci masuk maklumat pada medan ID Pengguna |         |
| 2       | Klik butang <b>Seterusnya.</b>              |         |

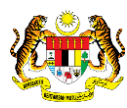

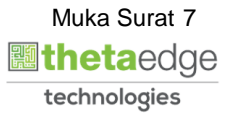

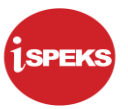

#### 6. Skrin Lupa Kata Laluan dipaparkan

| Log Masuk                | Pengenalan<br>Portal 1SPEKS adalah satu produk yang dibangunkan oleh Jabatan Akauntan Negara<br>Malaysia bagi membantu Perbendaharaan Negeri membolehkan pengguna<br>mengakses maklumat status pembayaran, slip gaji dan laporan penyata tahunan<br>melalui internet. Portal 1SPEKS mengandungi 3 subsistem iaitu eMaklum, ePayslip<br>dan eEC. Walau bagaimanapun, ke semua modul di dalam Portal 1SPEKS boleh<br>diakses melalui satu (1) skrin login. |
|--------------------------|----------------------------------------------------------------------------------------------------|
| ID Pengguna 831106015268 | 3                                                                                                    |

| Langkah | Tindakan                                                        | Catatan |
|---------|-----------------------------------------------------------------|---------|
| 1       | Kunci masuk maklumat pada medan <b>Kata Laluan</b>              |         |
| 2       | Klik butang <b>Login.</b>                                       |         |
| 3       | Klik butang <b>Keluar</b> untuk keluar dari skrin Log<br>Masuk. |         |

### 7. Skrin Tukar Kata Laluan dipaparkan

| 3           |                                            | 2000<br>NM<br>Sistem Perakaunan Akruan Kerajaan Negeri      | ISPEKS                                 |
|-------------|--------------------------------------------|-------------------------------------------------------------|----------------------------------------|
| •           | Laman Utama                                | a Permohonan 🛈 Muat Turun                                   | 8                                      |
| SUI<br>PERI | HAILY BINTI AHMA<br>Bendaharaan negeri joi | D<br>Hor   pejabat kewangan negeri                          | JUMAAT, OKTOBER 26, 2018   04:09:06 PM |
| •           | fukar Kata Laluan                          |                                                             | ^                                      |
|             | ID Pengguna :<br>Nama :                    | 831106015268                                                |                                        |
|             | Kata Laluan Lama :                         |                                                             |                                        |
|             | Kata Laluan Baru :                         | Kata Laluan                                                 |                                        |
|             | Sah Kata Laluan<br>Baru:                   | Sah Kata Laluan                                             |                                        |
|             |                                            | Simpan Isi Semula Keluar                                    |                                        |
|             |                                            |                                                             |                                        |
| © I         | Hak Cipta Terpelihara 2016                 | JABATAN AKAUNTAN NEGARA MALAYSIA                            | (Janos                                 |
| gkah        |                                            | Tindakan                                                    | Catatan                                |
|             | Masukkan<br>Lama yang                      | maklumat di medan Kata La<br>g telah dihantar melalui Emel. | aluan                                  |

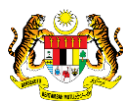

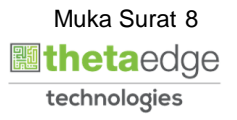

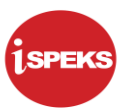

#### 8. Skrin Tukar Kata Laluan dipaparkan

|                                              |                                      | Akruan kerajaan Negen | LV B A A                              |
|----------------------------------------------|--------------------------------------|-----------------------|---------------------------------------|
| 🔒 Laman Utama                                | Permohonan                           | O Muat Turun          | 8                                     |
| UHAILY BINTI AHMA<br>ERBENDAHARAAN NEGERI JO | <b>D</b><br>HOR   PEJABAT KEWANGAN I | IEGERI                | JUMAAT, OKTOBER 26, 2018   04:09:16 P |
| Tukar Kata Laluan                            |                                      |                       | ^                                     |
| ID Pengguna :                                | 831106015268                         |                       |                                       |
| Nama :                                       | SUHAILY BINTI AHMAD                  | Password Strength     |                                       |
| Kata Laluan Lama :                           |                                      | Lemah 1               |                                       |
| Kata Laluan Baru :                           |                                      |                       |                                       |
| Sah Kata Laluan                              | Sah Kata Laluan                      |                       |                                       |

| Langkah | Tindakan                                                                                                    | Catatan |
|---------|----------------------------------------------------------------------------------------------------|---------|
| 1       | Masukkan maklumat di medan <b>Kata Laluan</b><br><b>Baru.</b>                                                                   |         |
| 2       | Masukkan maklumat di medan <b>Sah Kata<br/>Laluan Baru</b> dan semak jika Sah Kata Laluan<br>Baru sama dengan Kata Laluan Baru. |         |

## 9. Skrin Tukar Kata Laluan dipaparkan

|      |                                           | ANM<br>Sistem Perakaunan Akruan Kerajaan Negeri | E C          |                                      |
|------|-------------------------------------------|-------------------------------------------------|--------------|--------------------------------------|
| ^    | Laman Utama                               | / Permohonan O Muat Turun                       |              |                                      |
| SU   | HAILY BINTI AHMA<br>BENDAHARAAN NEGERI JO | I <b>D</b><br>HOR   PEJABAT KEWANGAN NEGERI     | ງບາ          | MAAT, OKTOBER 26, 2018   05:02:52 PM |
| •    | 'ukar Kata Laluan                         |                                                 |              | ^                                    |
|      | ID Pengguna :                             | 831106015268                                    |              |                                      |
|      | Nama :<br>Kata Laluan Lama :              |                                                 |              |                                      |
|      | Kata Lakuan Porre                         |                                                 |              |                                      |
|      | Kata Laluan Baru :                        |                                                 |              |                                      |
|      | Baru:                                     | Kata Laluan tidak Sama                          |              |                                      |
|      |                                           | Simpan Isi Semula Keluar                        |              |                                      |
|      |                                           |                                                 |              |                                      |
|      | 1-1-0-1                                   |                                                 |              |                                      |
| © I  | Hak Cipta Terpelihara 2016                | 5   JABATAN AKAUNTAN NEGARA MALAYSIA            |              | 19905                                |
|      |                                           |                                                 |              | _                                    |
| jkah |                                           | Tindakan                                        |              | Catatan                              |
|      | Mesej rala                                | at akan dipaparkan jika Kata                    | Laluan tidak |                                      |
|      | sama                                      |                                                 |              |                                      |

iSPEKS\_USER MANUAL\_PORTAL\_v1.0

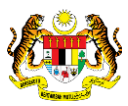

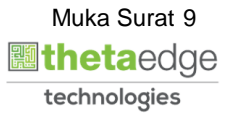

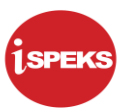

10 Skrin Tukar Kata Laluan dipaparkan

|                                                | Sistem Perakaunan Akruan Kerajaan Negeri |                                        |
|------------------------------------------------|------------------------------------------|----------------------------------------|
| 🔒 Laman Utama                                  | 🖉 Permohonan 🔘 Muat Turun                | 8                                      |
| SUHAILY BINTI AHMA<br>PERBENDAHARAAN NEGERI JO | AD<br>DHOR   PEJABAT KEWANGAN NEGERI     | JUMAAT, OKTOBER 26, 2018   04:09:27 PM |
| Tukar Kata Laluan                              |                                          | ^                                      |
| ID Pengguna :                                  | 831106015268                             |                                        |
| Nama :                                         | SUHAILY BINTI AHMAD                      |                                        |
| Kata Laluan Lama :                             |                                          |                                        |
| Kata Laluan Baru :                             |                                          |                                        |
| Sah Kata Laluan<br>Baru:                       |                                          |                                        |

| Langkah | Tindakan                                                                                                    | Catatan |
|---------|----------------------------------------------------------------------------------------------------|---------|
| 1       | Klik butang <b>Simpan</b> untuk mengemaskini kata laluan.                                                                             |         |
| 2       | Klik butang <b>Isi Semula</b> untuk mengosongkan kesemua<br>medan untuk melakukan kemasukan rekod baru di skrin<br>Tukar Kata Laluan. |         |
| 3       | Klik butang <b>Keluar</b> untuk kembali ke Laman Utama<br>Portal.                                                                     |         |

11. Skrin Notifikasi Kata Laluan telah Berjaya Dikemaskini dipaparkan

|                                                                                                    | PORTAL 1SPEKS                                                | Ispeks                                 |
|----------------------------------------------------------------------------------------------------|--------------------------------------------------------------|----------------------------------------|
| 🔒 Laman Utama                                                                                                    | Permohonan  O Muat Turun                                     | 3 -                                    |
| SUHAILY BINTI AHMA<br>Perbendaharaan negeri jo                                                                     | D<br>HOR PEJABAT ANGAN NEGERI                                | JUMAAT, OKTOBER 26, 2018   04:09:39 PM |
|                                                                                                    |                                                              |                                        |
| Kata laluan telah berj                                                                                             | aya dikemaskini                                              |                                        |
| Kata laluan telah berj<br>Tukar Kata Laluan                                                                        | aya dikemaskini                                              | ^                                      |
| Kata laluan telah berj<br>Tukar Kata Laluan<br>ID Pengguna :                                                       | aya dikemaskini<br>831106015268                              | ^                                      |
| Kata laluan telah berj<br>Tukar Kata Laluan<br>ID Pengguna :<br>Nama :                                             | aya dikemaskini<br>831106015268<br>SUHAILY BINTI AHMAD       | ^                                      |
| Kata laluan telah berj<br>Tukar Kata Laluan<br>ID Pengguna :<br>Nama :<br>Kata Laluan Lama :                       | 831106015268<br>SUHAILY BINTI AHMAD                          | ^                                      |
| Kata laluan telah berj<br>Tukar Kata Laluan<br>ID Pengguna :<br>Nama :<br>Kata Laluan Lama :<br>Kata Laluan Baru : | aya dikemaskini 831106015268 SUHAILY BINTI AHMAD Kata Laluan | ^                                      |

| Langkah | Tindakan                         | Catatan |
|---------|----------------------------------|---------|
| 1       | Kata Laluan berjaya dikemaskini. |         |

iSPEKS\_USER MANUAL\_PORTAL\_v1.0

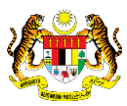

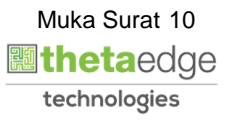

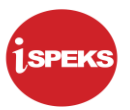

12. Skrin Portal iSPEKS dipaparkan.

|                                   | PORTAL 1SPEKS      |         |                                 | -0- |
|-----------------------------------|--------------------|---------|---------------------------------|-----|
| 🔒 Laman Utama                     | 🗐 Semakan          |         | 3 -                             |     |
| AHMAD BIN ABDULLA<br>540704015241 | н                  | RABU, S | Xemaskini Maklumat<br>Pengguna  |     |
| Kata laluan telah berj            | aya dikemaskini    |         | Tukar Ka <mark>ta Laluan</mark> |     |
| Tukar Kata Laluan                 |                    |         | Log Keluar                      |     |
| ID Pengguna :                     | 540704015241       |         |                                 |     |
| Nama :                            | AHMAD BIN ABDULLAH |         |                                 |     |
| Kata Laluan Lama :                |                    |         |                                 |     |
| Kata Laluan Baru :                | Kata Laluan        |         |                                 |     |
| Sah Kata Laluan<br>Baru:          | Sah Kata Laluan    |         |                                 |     |

| Langkah | Tindakan                          | Catatan |
|---------|-----------------------------------|---------|
| 1       | Klik ikon 🗟                       |         |
| 2       | Klik pada menu <b>Log Keluar.</b> |         |

13. Skrin Pengesahan untuk Log Keluar dipaparkan.

| Laman Utama                                                                                                    | Pengesahan Adakah anda pasti untuk Log Keluar? Sisten Ya             | 1<br>Tidak | Sol A                | ISPEKS          |
|----------------------------------------------------------------------------------------------------|----------------------------------------------------------------------|------------|----------------------|-----------------|
| AHMAD BIN ABDULLA<br>540704015241                                                                                                    | н                                                                    | RAB        | U, SEPTEMBER 19, 201 | 8   02:26:45 PM |
|                                                                                                    |                                                                      |            |                      |                 |
| Kata laluan telah berj                                                                                                    | aya dikemaskini                                                      |            |                      |                 |
| Kata laluan telah berj<br>Tukar Kata Laluan                                                                                                    | aya dikemaskini                                                      |            |                      | ^               |
| Kata laluan telah berj<br>Tukar Kata Laluan<br>ID Pengguna :                                                                                   | s40704015241                                                         |            |                      | ^               |
| Kata laluan telah berj<br>Tukar Kata Laluan<br>ID Pengguna :<br>Nama :                                                                         | S40704015241<br>AHMAD BIN ABDULLAH                                   |            |                      | ^               |
| Kata laluan telah berj<br>Tukar Kata Laluan<br>ID Pengguna :<br>Nama :<br>Kata Laluan Lama :                                                   | s40704015241<br>AHMAD BIN ABDULLAH                                   |            |                      | ^               |
| Kata laluan telah berj<br>Tukar Kata Laluan<br>ID Pengguna :<br>Nama :<br>Kata Laluan Lama :<br>Kata Laluan Baru :                             | S40704015241<br>AHMAD BIN ABDULLAH<br>Kata Laluan                    |            |                      | ^               |
| Kata laluan telah berj<br>Tukar Kata Laluan<br>ID Pengguna :<br>Nama :<br>Kata Laluan Lama :<br>Kata Laluan Baru :                             | s40704015241<br>AHMAD BIN ABDULLAH<br>Kata Laluan                    |            |                      | •               |
| Kata laluan telah berj<br>Tukar Kata Laluan<br>ID Pengguna :<br>Nama :<br>Kata Laluan Lama :<br>Kata Laluan Baru :<br>Sah Kata Laluan<br>Baru: | s40704015241<br>AHMAD BIN ABDULLAH<br>Kata Laluan<br>Sah Kata Laluan |            |                      | *               |

| Langkah | Tindakan    | Catatan |
|---------|-------------|---------|
| 1       | Klik butang |         |

iSPEKS\_USER MANUAL\_PORTAL\_v1.0

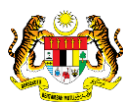

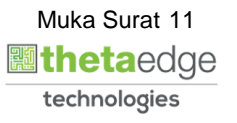

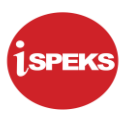

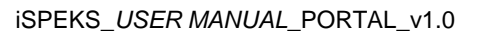

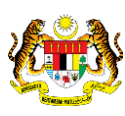

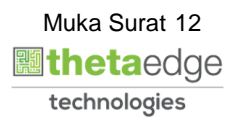